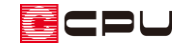

# 妻飾りの配置について

文書管理番号:1011-01

0.質問

妻飾りが上手く入力できない。

妻飾りが指示した位置と異なる位置に入力されてしまう。

## A.回答

切妻屋根の妻壁に妻飾りを配置する際に、配置位置に屋根面が重なっていると、指示した位置と異なる 位置に入力されてしまう場合があります。

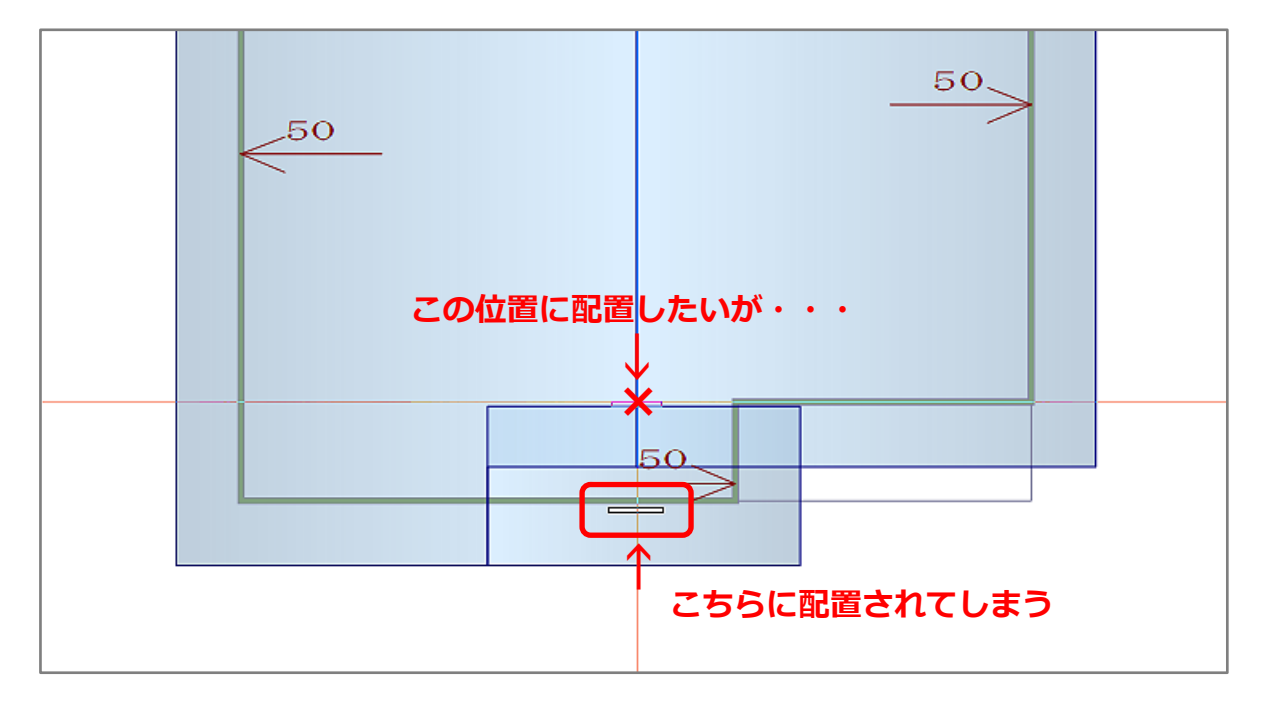

妻飾りの作図モードには、 Ⅰ (1 点配置) と 🝼 (2 点配置) の 2 種類があります。

(1 点配置)は外郭ラインを自動判断するため、指示した位置に一番近い外郭ライン上に配置されてしまいます。

そのような場合には、 🎸 (2 点配置)を利用して妻飾りを配置します。

◇ (2 点配置) では方向を任意に指定でき、指示した位置に妻飾りが配置されます。

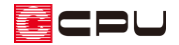

#### 操作手順

- ① 🍄 (屋根部品)の 🌇 (妻飾り)をクリック
  - \* 部品配置の画面が表示されます。

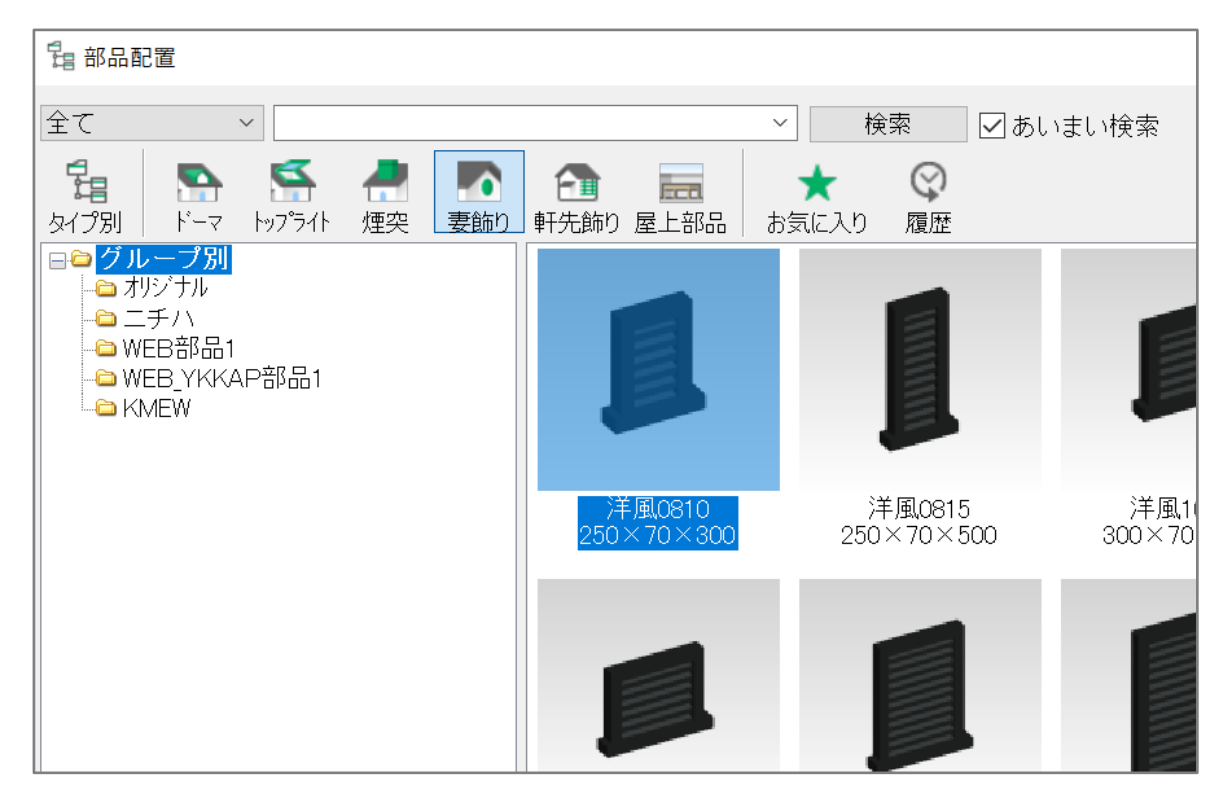

② 配置したい部品を選択し、「OK」をクリック

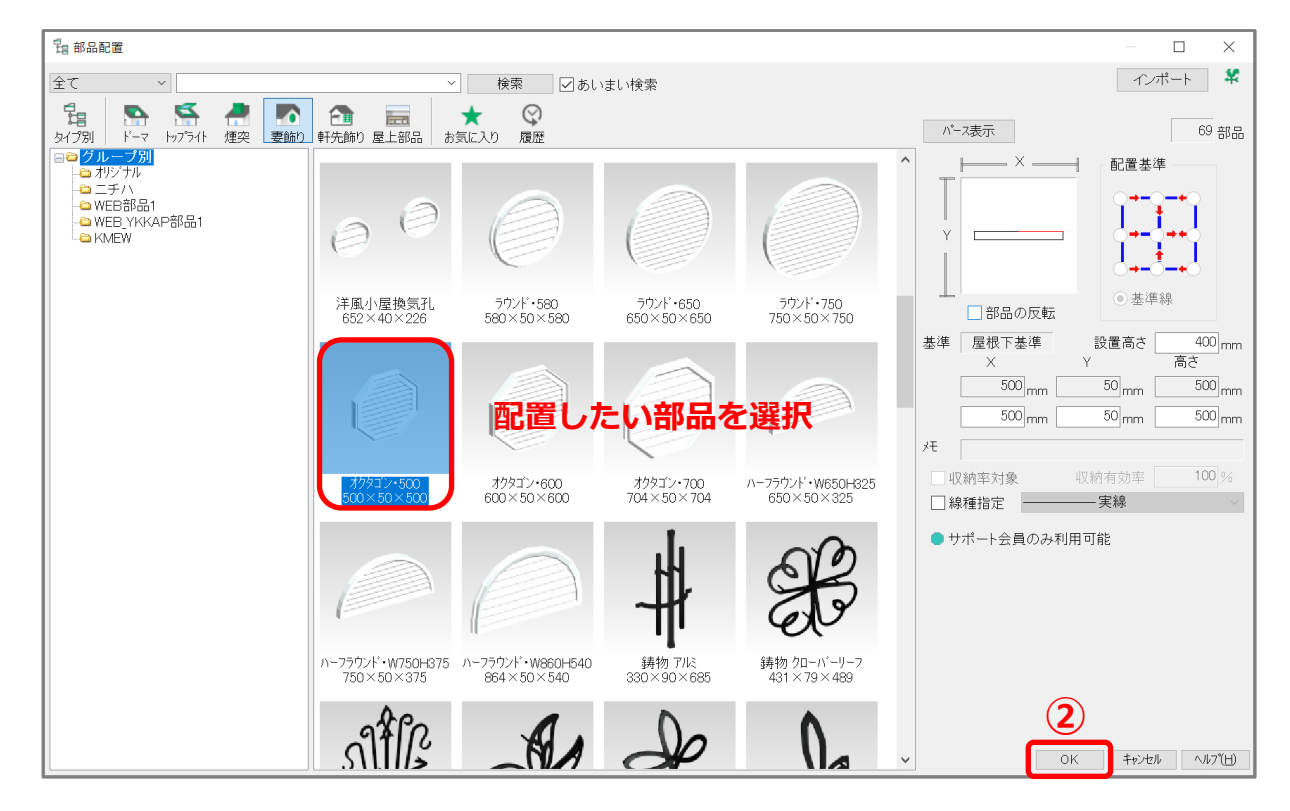

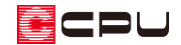

③ 部品を配置する前に、画面右上部にある 🍼 (2 点配置)をクリック

④ 屋根面上の部品を配置したい壁芯の位置で、配置点を指示

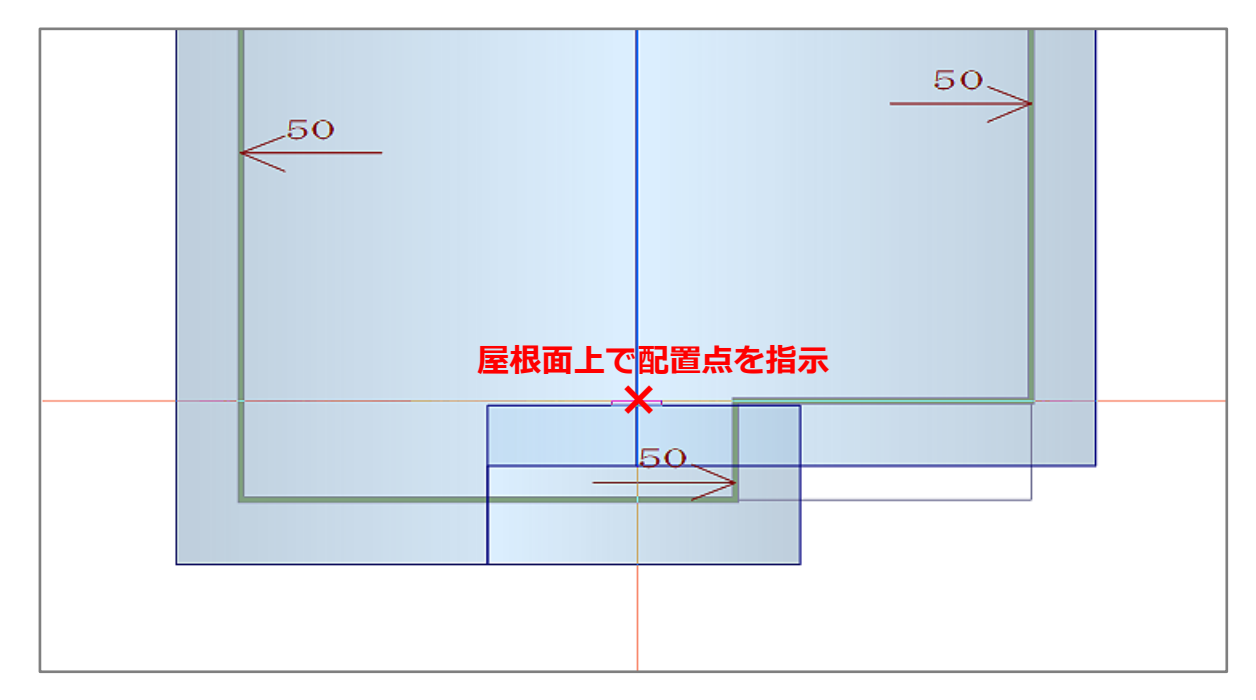

- \* 指示した配置点に接する屋根面がすべて赤く選択されます。
- ⑤ 妻飾りを配置する高さの基準となる屋根面を選択
  - \* 選択した屋根面のみ赤く選択された状態に変わり、他の屋根面の選択が外れます。

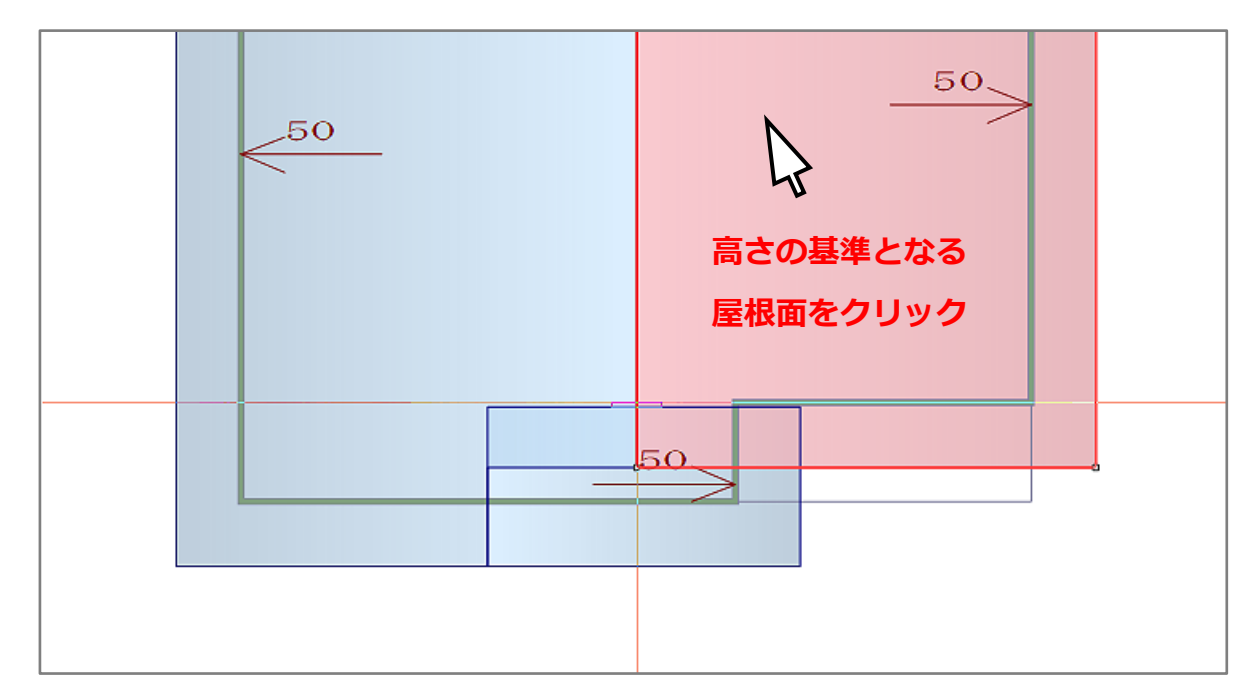

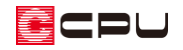

### ⑥ 妻飾りの配置方向を指示

| _50 | <br>配置方向をクリック<br>→ |
|-----|--------------------|
|     | 50                 |

\* 配置位置が確定され、外壁の厚みを自動考慮した位置に妻飾りが配置されます。

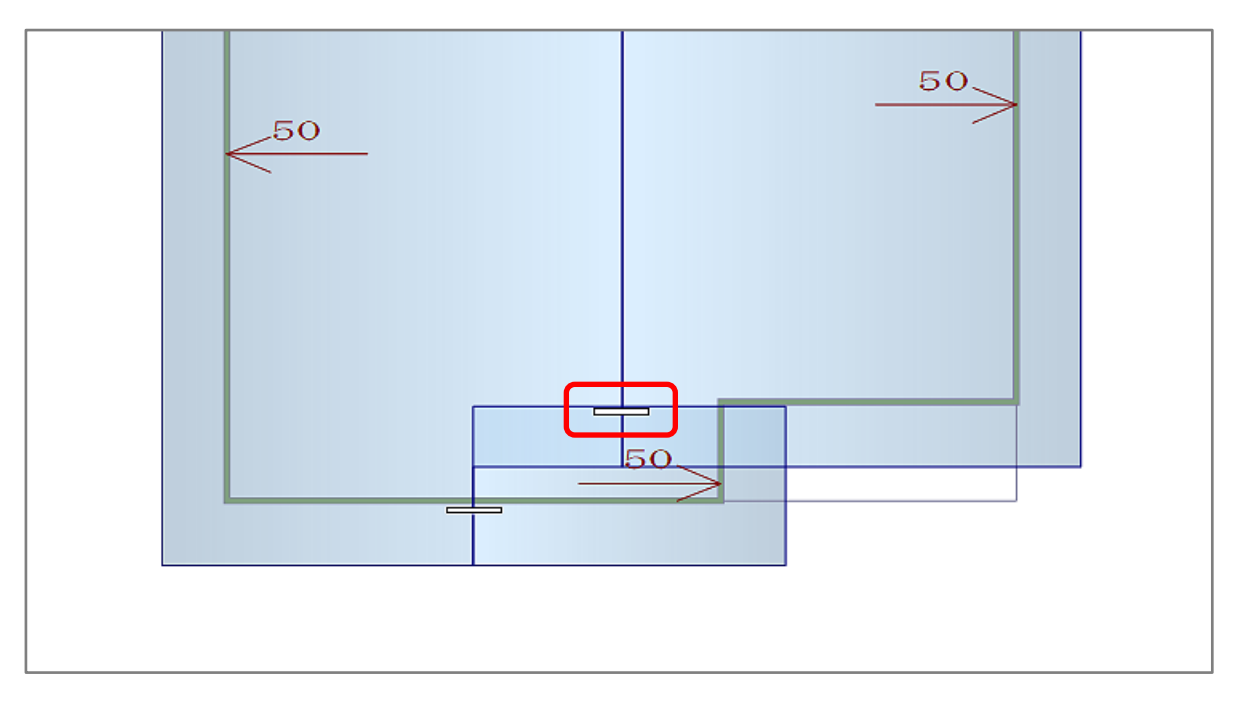

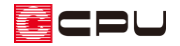

#### ⑦ 外観パースで確認

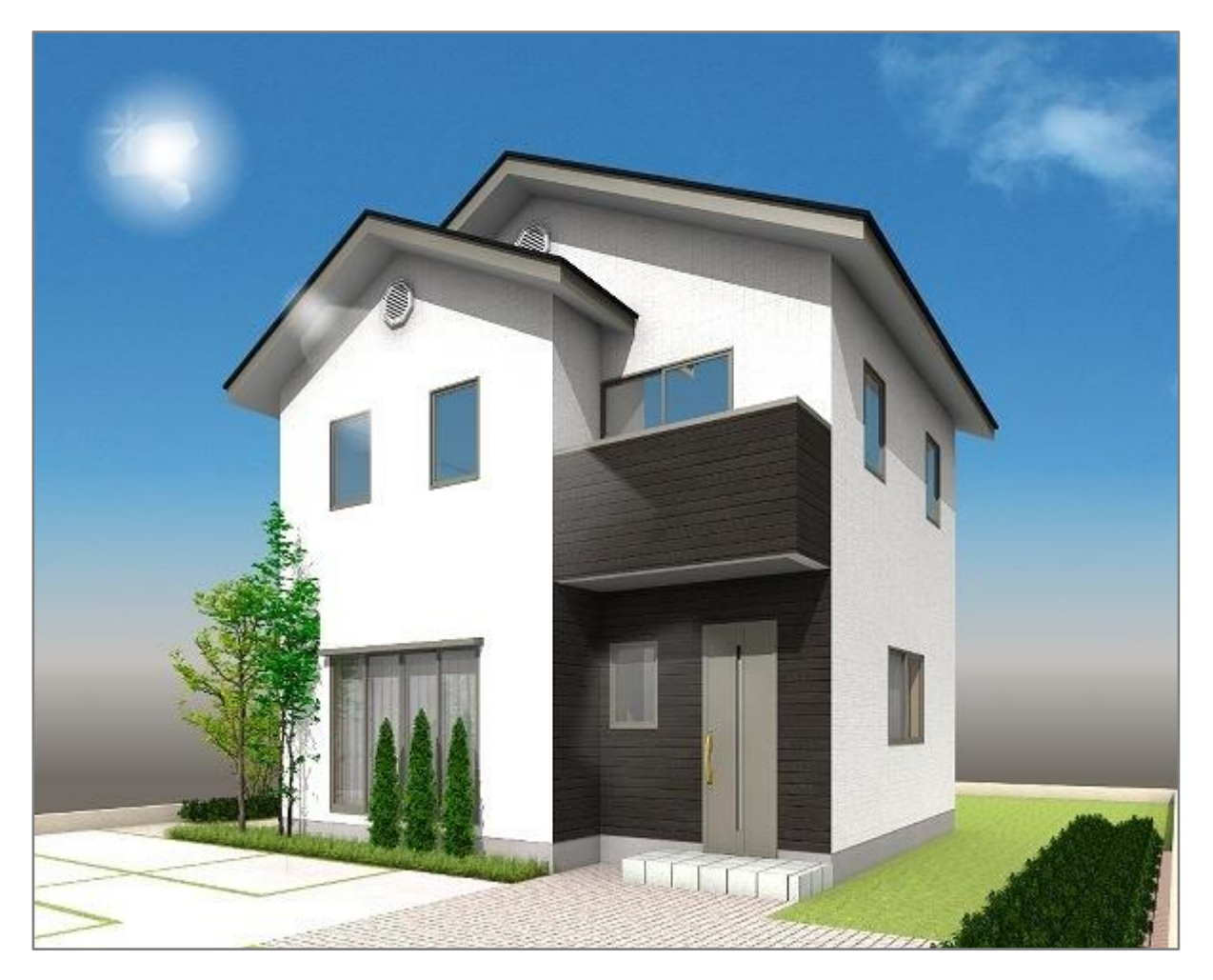

【参考】妻飾りの設置高について

妻飾りの設置高は屋根下基準となっており、屋根下から妻飾りの上端までの高さをプラスの数値で 指定します。